## **Copying Assignments**

Assignments can be copied between any two course sections you have access to, including across "Teachers" if you are assigned multiple Teacher identities. You can also copy Assignments between Marking Periods of the same section. Two screens let you copy Assignments:

- Gradebook→Assignments→Assignment List
- Gradebook→ Assignments→Bulk Copy

| Home Gradebook Rosters Assignments Setup Profiles Rubrics Merge Post Grades School Setup Reports |                |          |                              |   |                |       |                                       |               |                            |         |          |         |     |  |
|--------------------------------------------------------------------------------------------------|----------------|----------|------------------------------|---|----------------|-------|---------------------------------------|---------------|----------------------------|---------|----------|---------|-----|--|
| Course Assignments                                                                               |                |          |                              |   |                |       |                                       |               |                            |         |          |         |     |  |
| 35210/4 - US History 2, MTWR7, Per. 4-5 (Pr) ▼                                                   |                |          |                              |   |                |       |                                       |               |                            |         |          |         |     |  |
| Assignment List Add Assignment Bulk Create Bulk Modily Bulk Copy Year to Year Trash Can          |                |          |                              |   |                |       |                                       |               |                            |         |          |         |     |  |
| Narking Period to Display: Marking Period 1                                                      |                |          |                              |   |                |       |                                       |               |                            |         |          | _       |     |  |
|                                                                                                  | Extra Credit * | <u>.</u> | Assignment<br>Extra Credit 2 |   | Header<br>XC 2 | Sun   | Due Date                              | Assigned Date | Hax                        | Se      | g For GB | Parents | 8   |  |
| E HPS                                                                                            | Extra Credit * | 1        | Extra Credit                 | - | xc             | Mon   | 09/01/2008                            | 08/28/2008    |                            |         | R        | 4       | 30  |  |
| E MP1 H                                                                                          | CPAR           |          |                              | _ |                | -     | H 10/06/2000 0H                       | 10/06/2       |                            |         |          | 4       | 3   |  |
| E MP1                                                                                            | T HPI CPAR     |          |                              |   |                |       |                                       | 05/18/2       | onv (                      | `ontrol | -        | *       | 3   |  |
| E MP1                                                                                            | Checkboxes     |          |                              |   |                |       | 08/05/2009                            | 08/05/2       | COPY CONTIONS              |         |          |         |     |  |
| E MP1 -                                                                                          | HW             |          | the state s                  |   |                | 1990  | M 07/07/2008                          | 07/16/2008    | . /                        | RIC)    | 9        | *       | 3   |  |
| E MP1 💌                                                                                          | HW             |          | NP1 HW 3                     |   | HW 3           | Tue   | T 07/08/2008 3-                       | 07/16/2008    | 4                          | RIC)    | 9        | *       | 3   |  |
| E HP1 E                                                                                          | HW             |          | MP1 HW 10                    |   | HW 10          | Mon   | M 08/04/2008                          | 07/16/2008    | 100                        | RIC)    | 9        | *       | 3   |  |
| E MP1 🗷                                                                                          | HW             | A        | MP1 HW 11                    |   | HW 11          | Tue   | T 08/05/2008                          | 07/16/2008    | 3946                       | RIC)    | 9        | *       | Ð   |  |
| E MP1 M                                                                                          | HW             |          | Homework                     |   | HW-6           | Wed 1 | W 08/27/2008                          | 08/25/2008    | 1 0/16                     | RIC)    | 되 _      | *       | Ð   |  |
| E HP1 E                                                                                          | HW             |          | хон                          |   | XCH            | Thu   | R 08/28/2008                          | 08/28/2008    | 0.0 MERI                   | c)      | 9        | *       | 3   |  |
| E MP1 Z                                                                                          | HW             |          | MP1 HW 20                    |   | HW 20          | Tue   | 09/09/2008                            | 07/16/2008    | 100. (NUME                 | RIC)    | 9        | *       | Ð   |  |
| MP1 💌                                                                                            | HW             |          | HW 12                        |   | HW 12          | Tue   | T 10/07/2008                          | 10/06/2008    | 100.0 (ALPH                | A)      | 9        | 1       | - B |  |
| Delete                                                                                           |                |          |                              |   | Save           |       |                                       |               | Copy to 002052 - Barr, Bob |         |          |         |     |  |
|                                                                                                  |                |          |                              |   |                |       | Course: 15005/3 - WORLD CULTURES (PY) |               |                            |         |          |         |     |  |

## Procedure to Copy Assignments Across Teachers/Sections

- 1. Go to the Gradebook→Assignments→Assignment List screen.
- 2. Check the checkboxes to the left of the Assignments to copy.
- 3. At the lower right corner of the screen, select the **Teacher & Course** to which to copy the select Assignments.
- 4. Click Save to do the copy.

## Procedure to Copy Assignments Across MPs in 1 Course

- 1. Go to the Gradebook→Assignments→Bulk Copy screen.
- 2. Check the checkboxes to the left of the Assignments to copy.
- 3. Click the ADD button at the top to "select" and move to the right.

| Copy Assignments From: 35210/4 - US History 2 (FY) - ADD |    |      |                     |                 |       | Copy Assignments To: |                    |                  |                 |     | × . | COPY    | RESE | п |
|----------------------------------------------------------|----|------|---------------------|-----------------|-------|----------------------|--------------------|------------------|-----------------|-----|-----|---------|------|---|
| All M                                                    | P  | Cat  | Assignment          | Header          | Max   | Туре                 | MP - Y             | Assignment       | Header          | Due |     | Assign  | ed   |   |
| NF HE                                                    | 21 | QUIZ | Auto bio Powerpoint | Auto bio Powerp | 100.0 | NUMERIC              | Marking Period 1 💌 | Auto bio Powerpo | Auto bio Powerp |     | 01- | 05/18/2 | 1000 | 0 |

- 4. Set the MP, name, header & date fields, if desired.
- 5. Select the course section to copy to (including the same one).
- 6. Click **COPY** to do the copy.